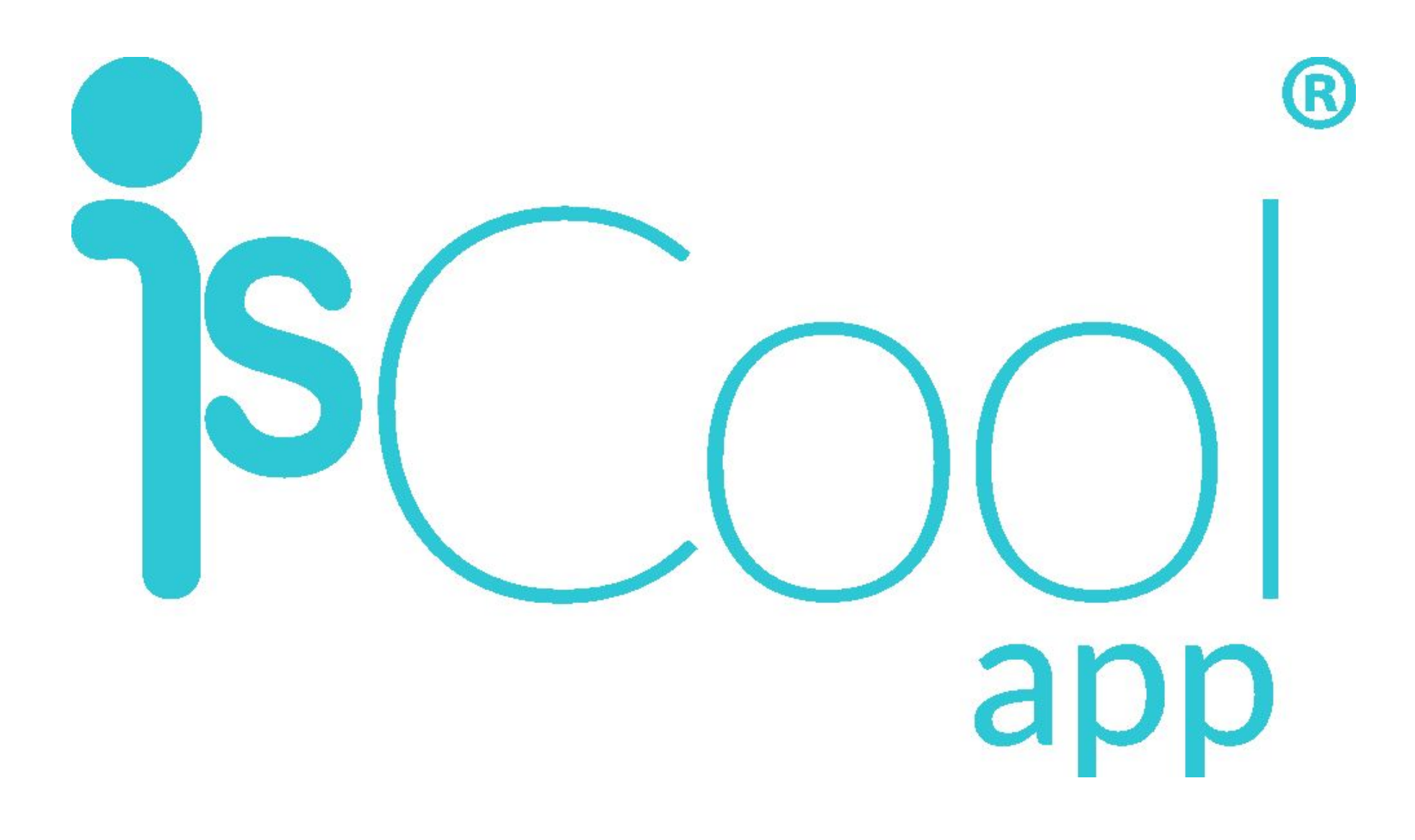

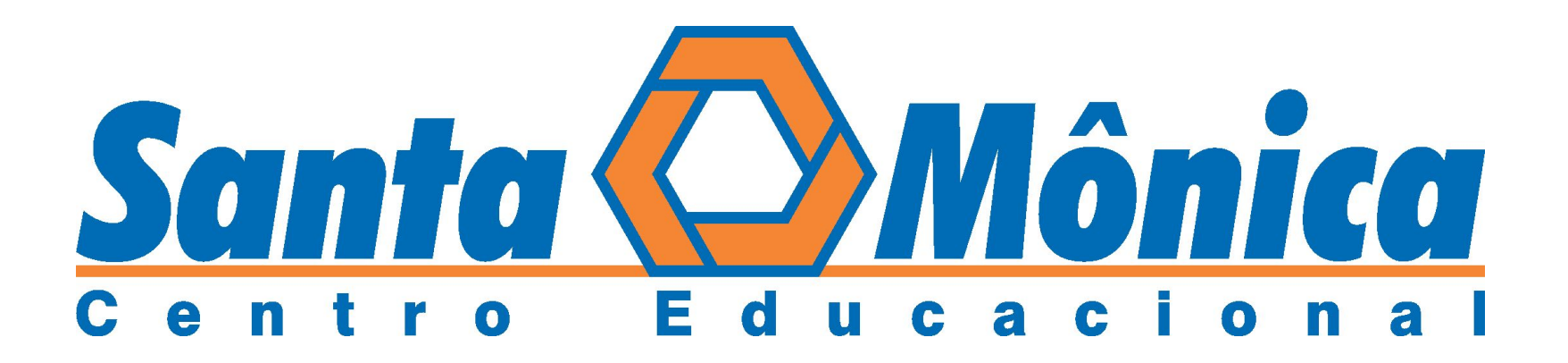

# TUTORIAL DE CADASTRO E UTILIZAÇÃO Do Iscoll App

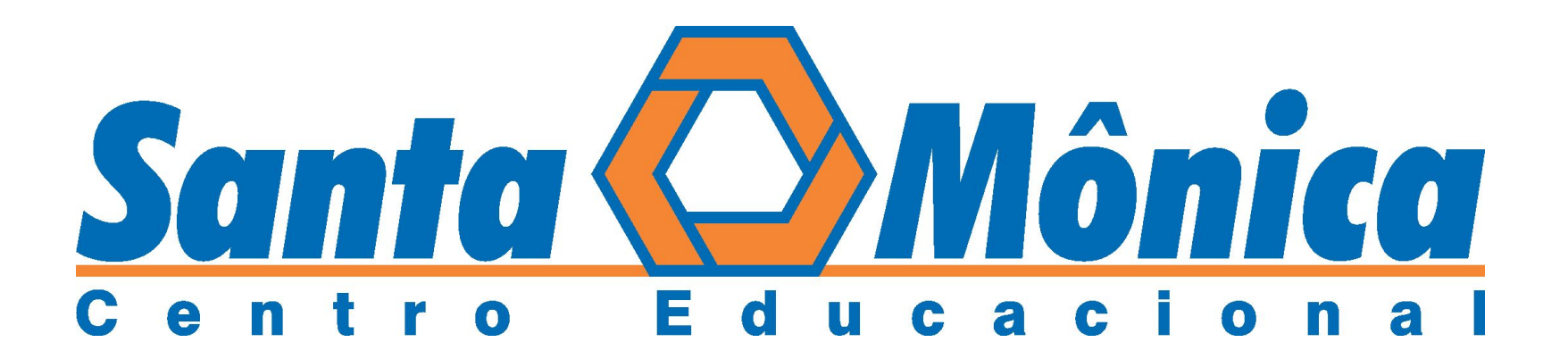

### ATIVAÇÃO DA CONTA

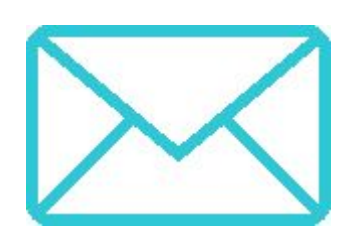

### VOCÊ RECEBERÁ UM E-MAIL DO ISCOLL APP PARA CADASTRAMENTO NA PLATAFORMA. BASTA CLICAR EM: "CADASTRE-SE NO ISCOOL APP"

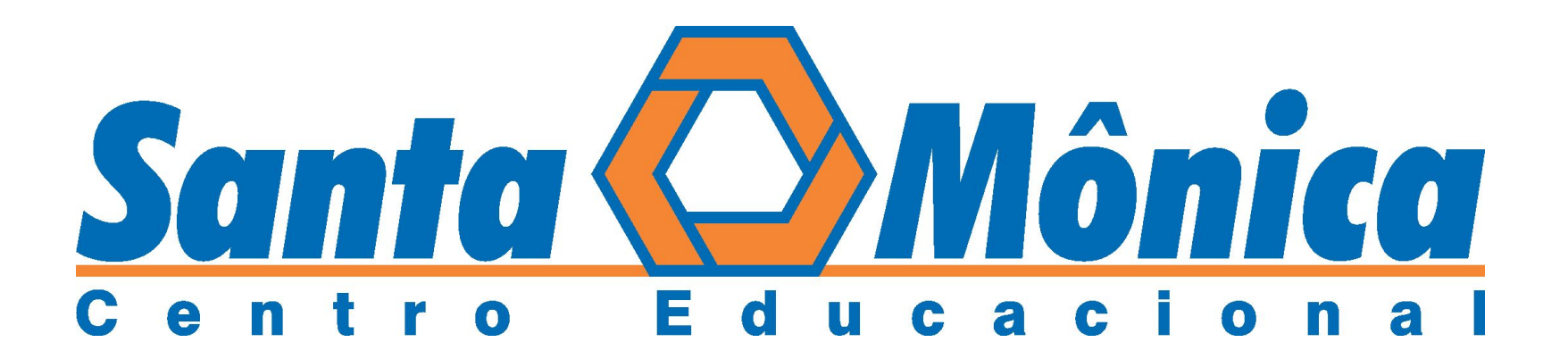

## Ativação da Conta

Este é um e-mail automático e não administrado. Respostas enviadas para este endereço de e-mail não serão visualizadas ou respondidas.

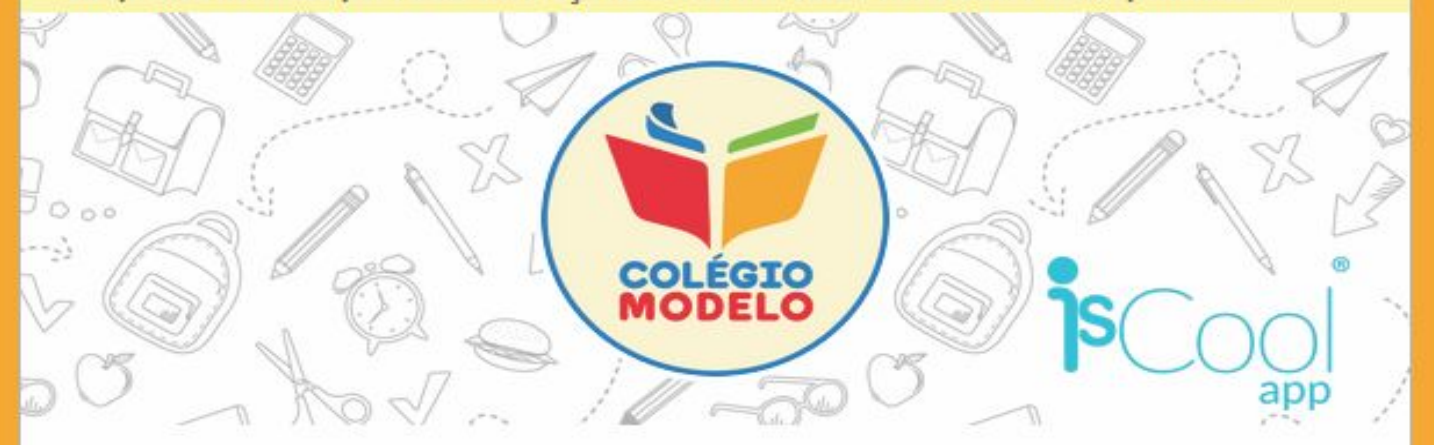

#### Acompanhe seu Colégio com o IsCool App

Caro Rafael de Oliveira (secretaria.modelo@iscoolapp.net)

O colégio **Colégio Modelo** está solicitando que você acompanhe suas notícias e aprimore a comunicação interna através do aplicativo **IsCool App**.

Veja como é simples, é só seguir os passos abaixo:

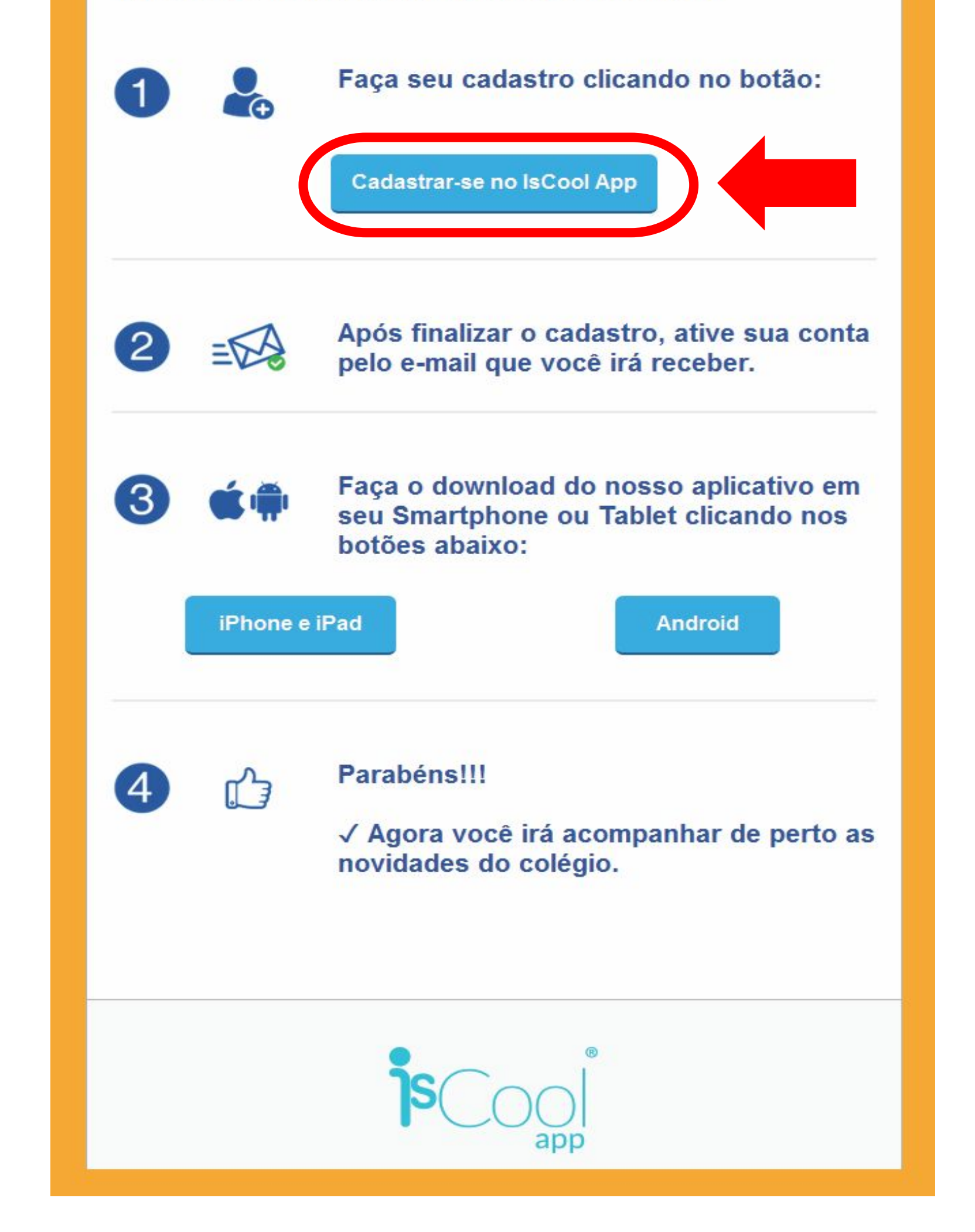

### CADASTRO DA CONTA

#### AO FINALIZAR O CADASTRO, VOCÊ RECEBERÁ UM E-MAIL DE CONFIRMAÇÃO. NELE, VOCÊ DEVERÁ CLICAR EM "ATIVAR SUA CONTA".

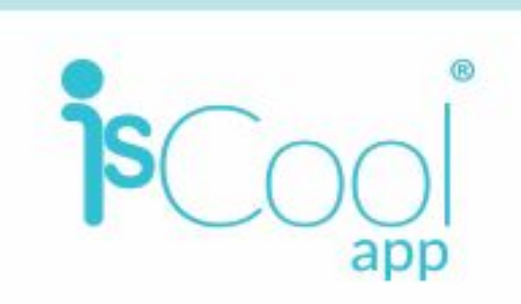

#### Ative sua Conta do IsCool App

Caro(a) Rafael de Oliveira,

Sua conta no IsCool App foi criada com sucesso!

Agora só falta ativá-la, para isso clique no botão abaixo:

Ativar sua Conta do IsCool App

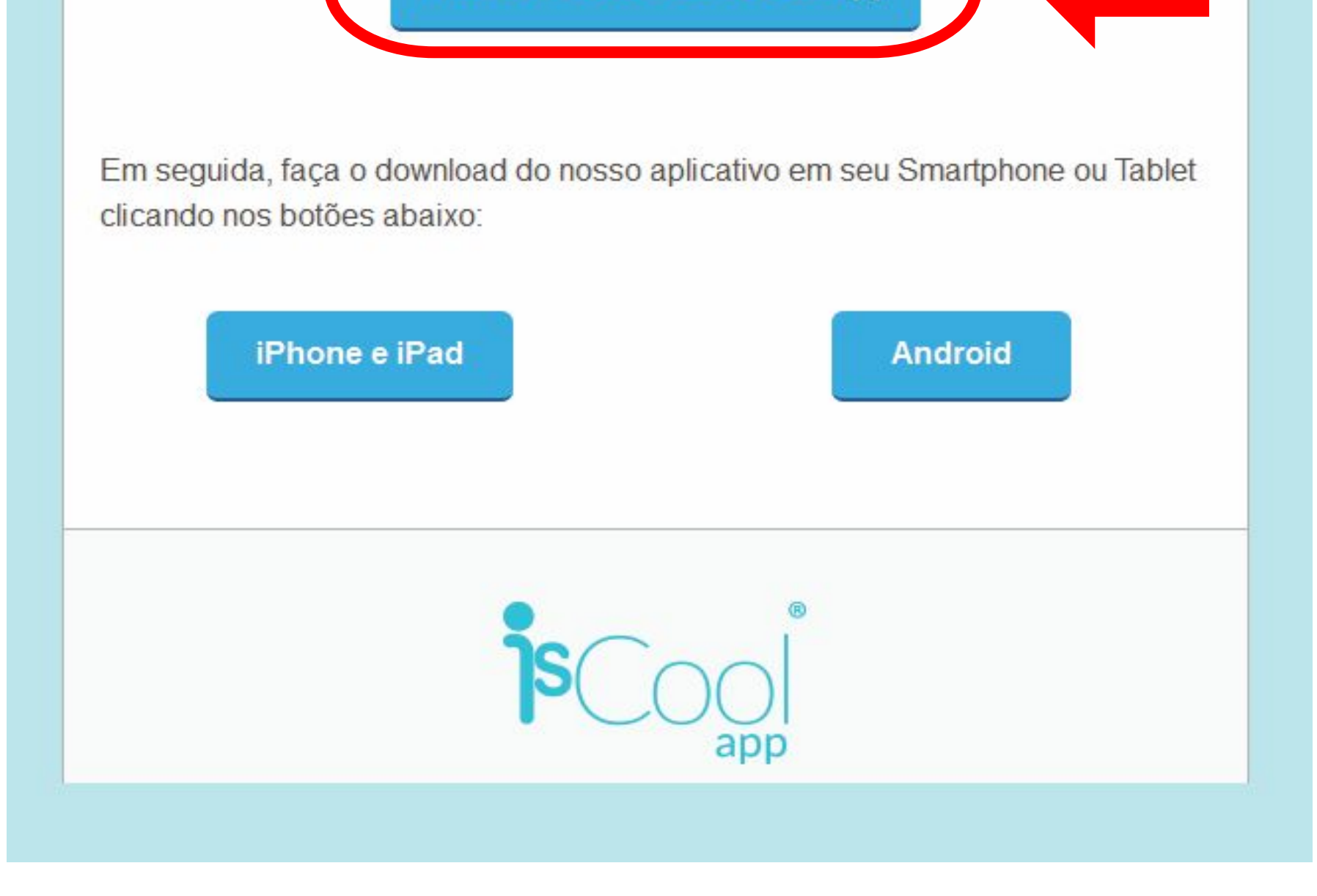

### BAIXANDO ISCOOL APP

### BAIXE O APLICATIVO ISCOOL APP Em seu smartphone ou tablet.

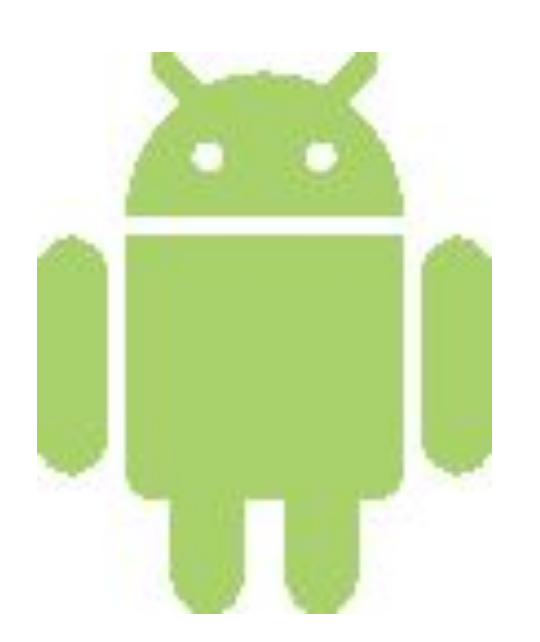

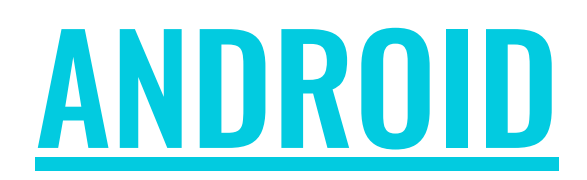

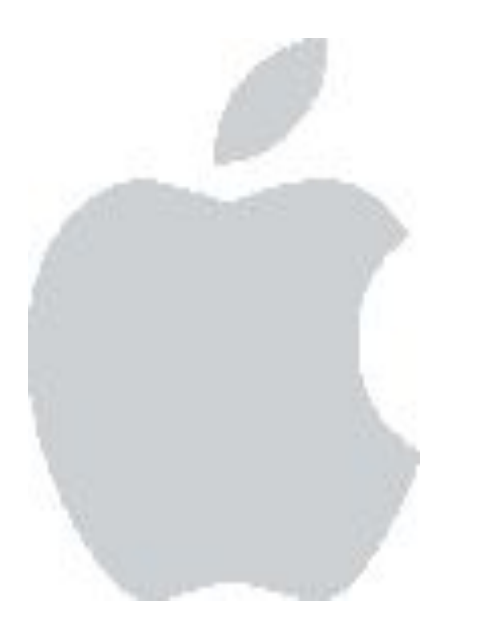

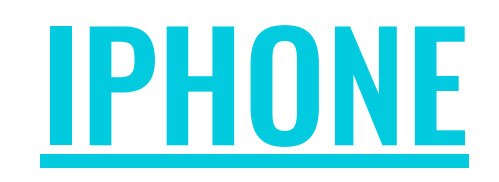

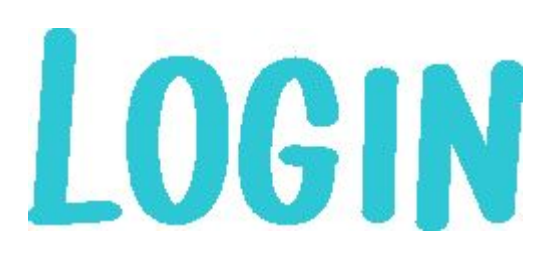

### ABRA O APLICATIVO E FAÇA SEU Login utilizando e-mail e senha Cadastrados.

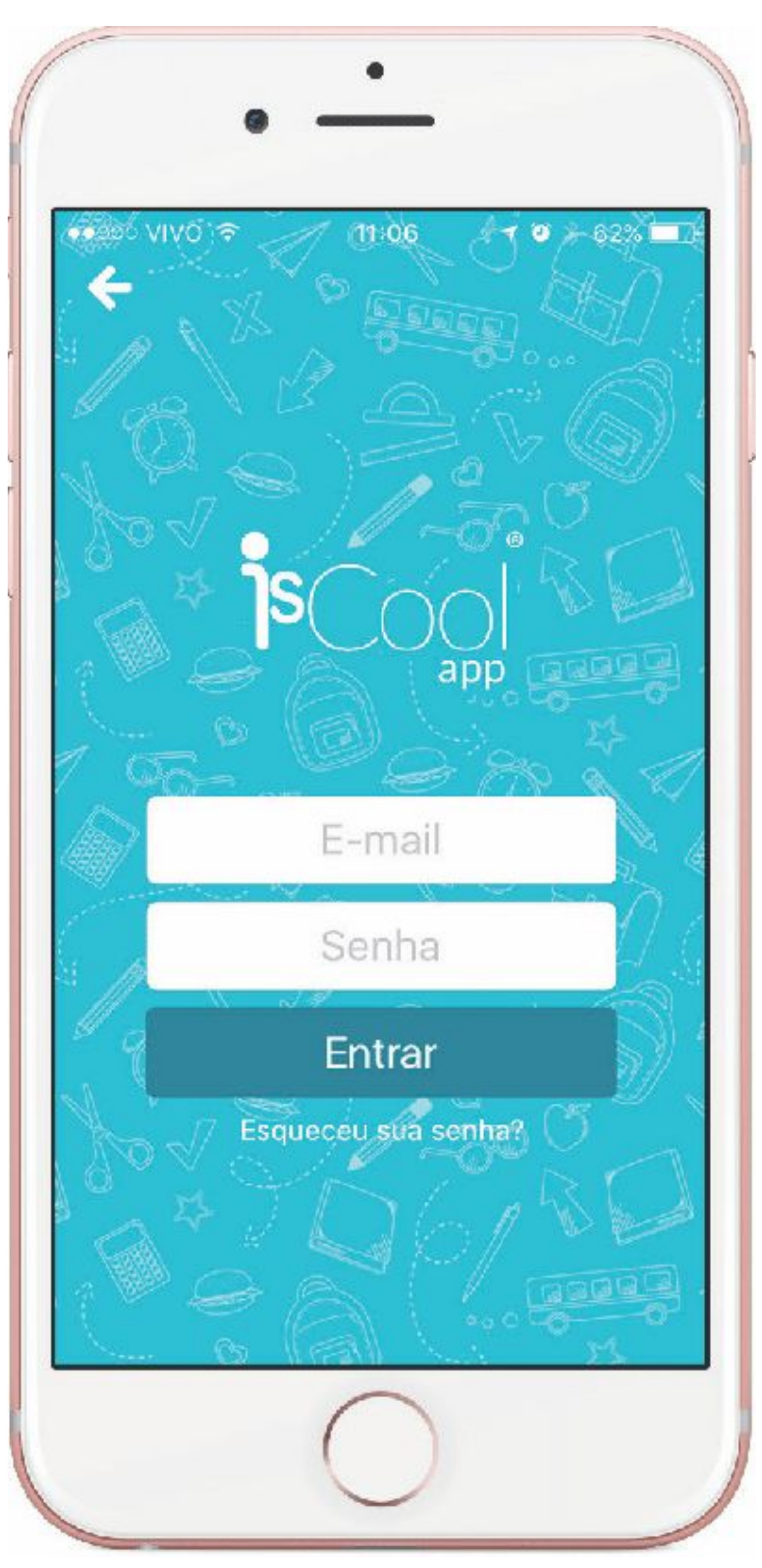

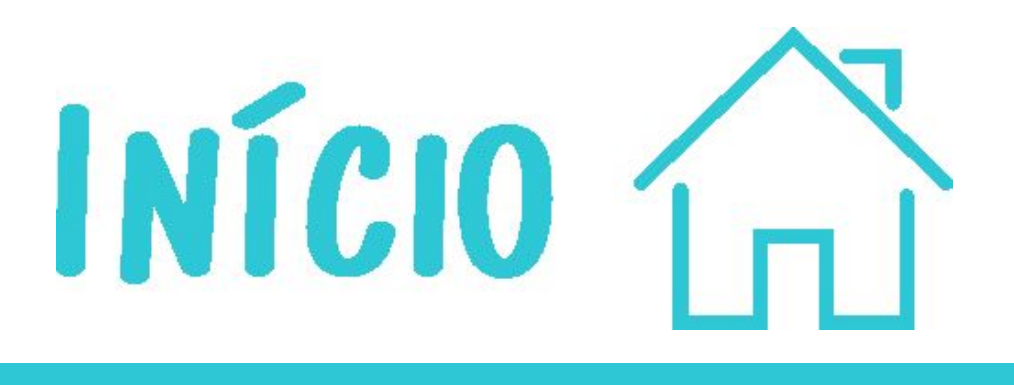

#### APÓS O LOGIN, SERÁ EXIBIDA A TELA DE INÍCIO. AQUI VOCÊ TEM ACESSO ÀS PUBLICAÇÕES MAIS RECENTES E PODE CURTIR AS QUE MAIS GOSTAR.

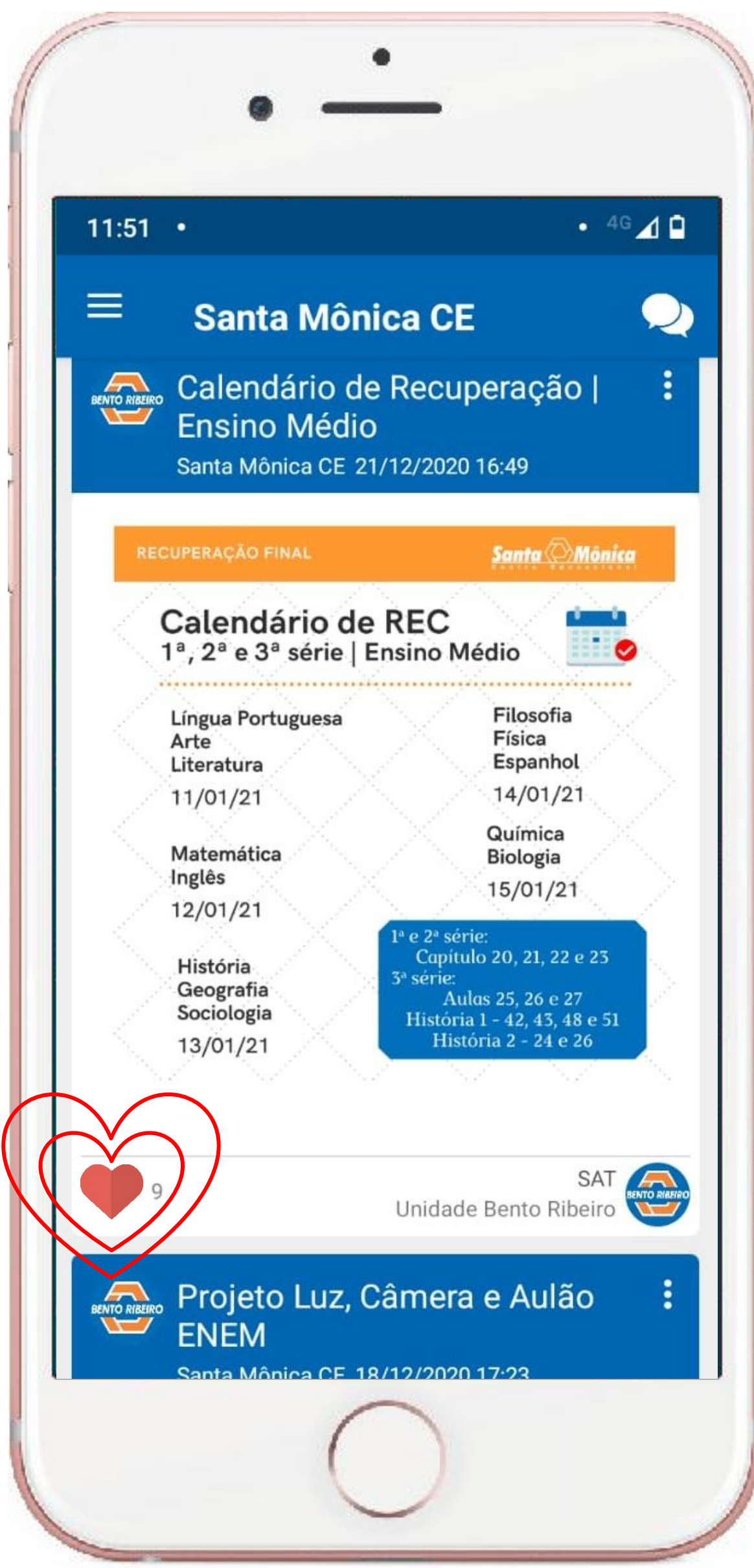

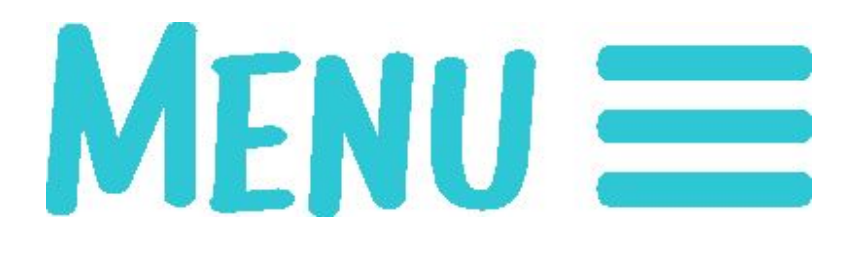

#### CLICANDO NO ÍCONE Do lado superior esquerdo você Abre o menu completo.

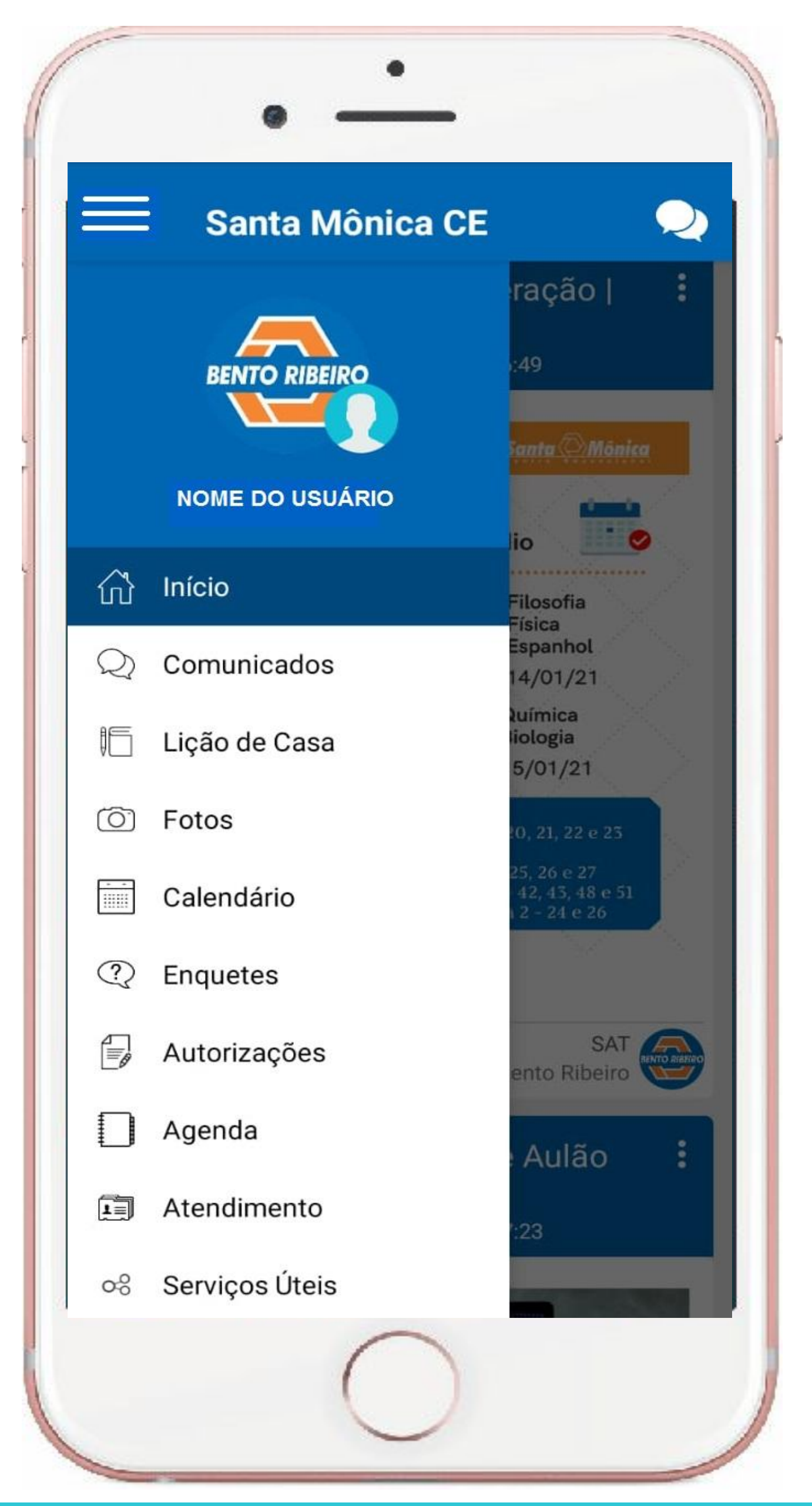

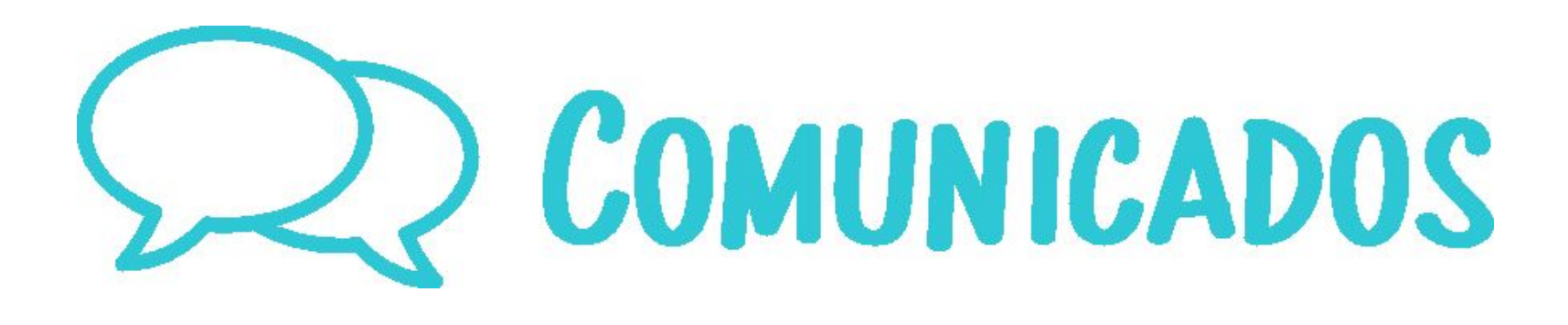

#### NESSE AMBIENTE FICAM TODOS OS COMUNICADOS REFERENTES AO ALUNO.

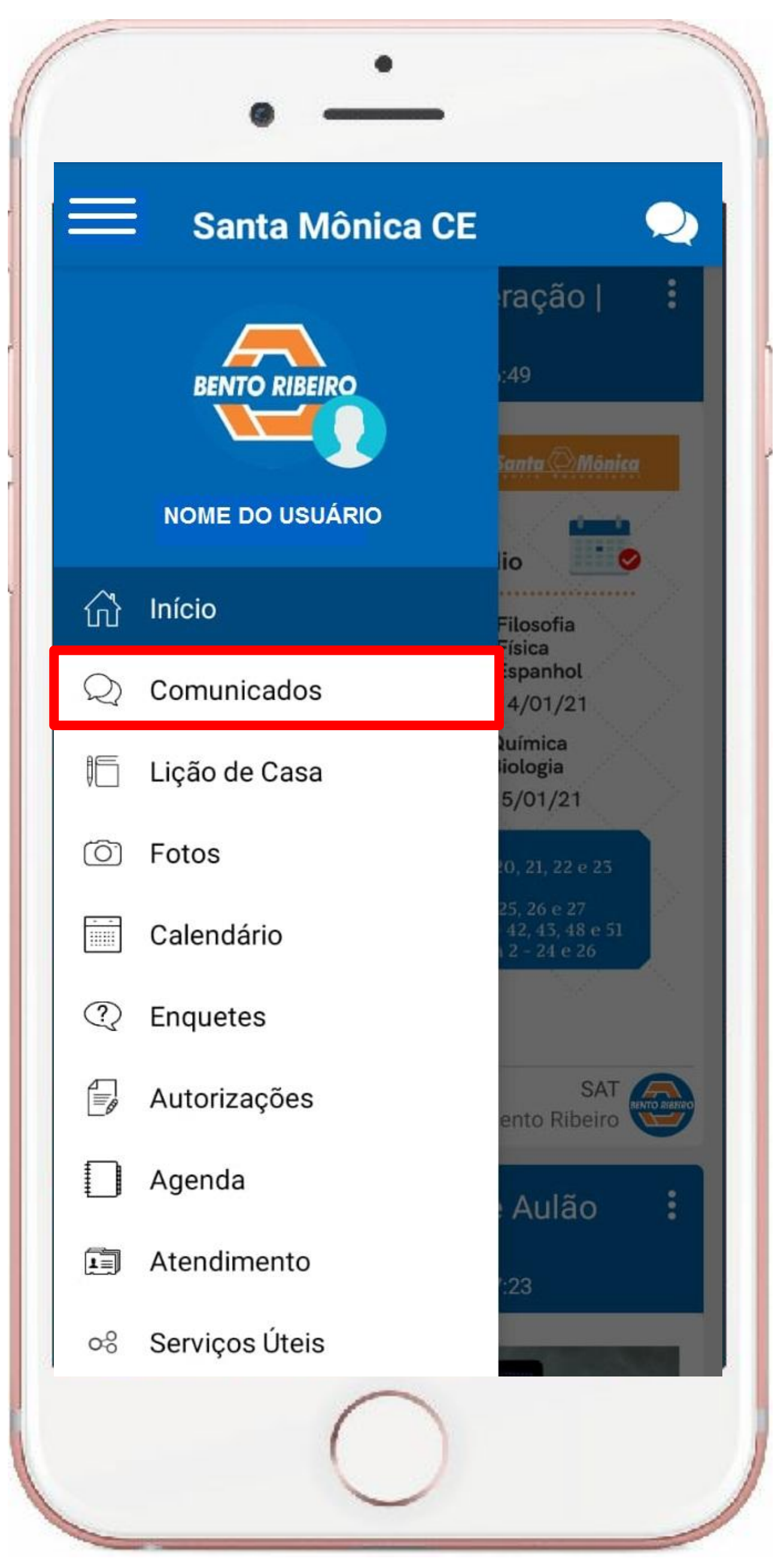

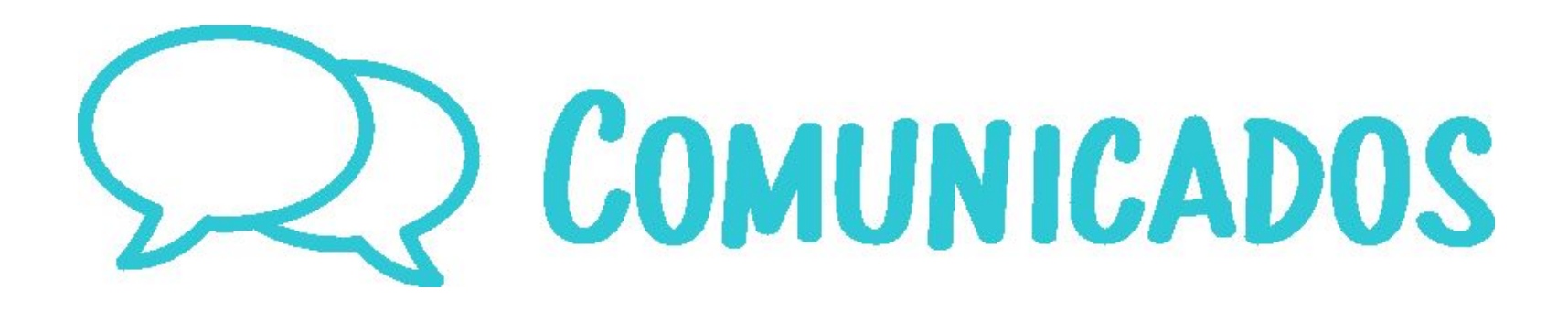

#### A LISTA DE COMUNICADOS É ORDENADA Por data.

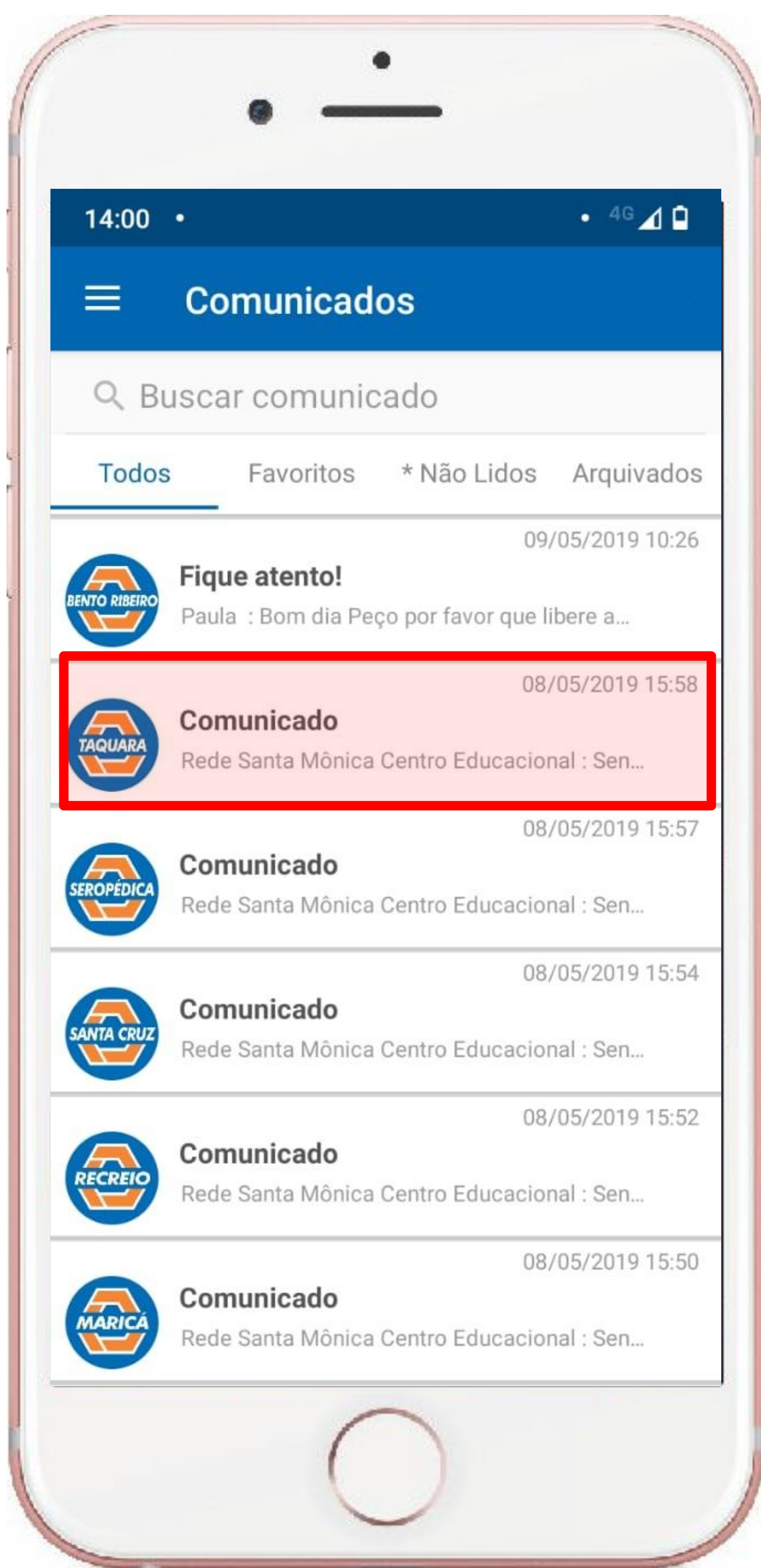

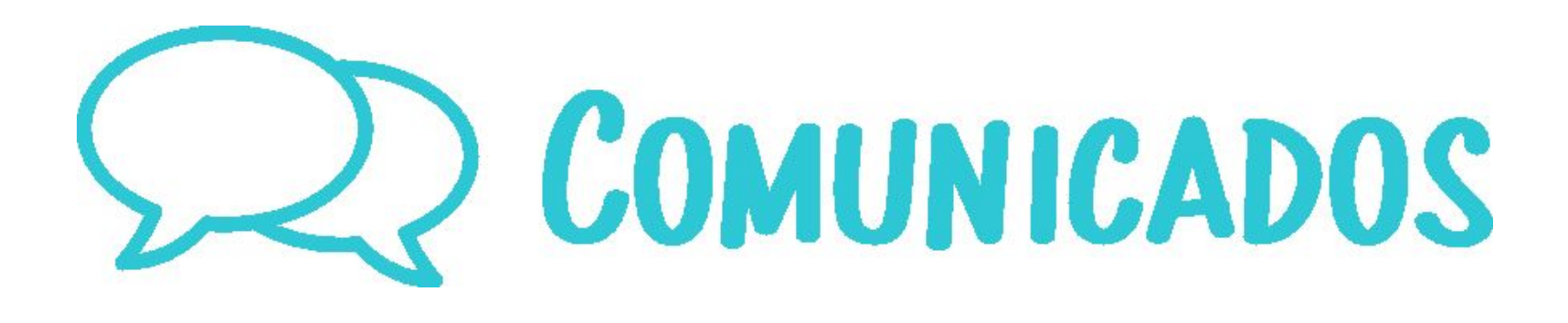

#### AO CLICAR EM UM DELES, TEMOS ACESSO AO SEU CONTEÚDO QUE PODE ESTAR EM TEXTO, IMAGEM OU PDF.

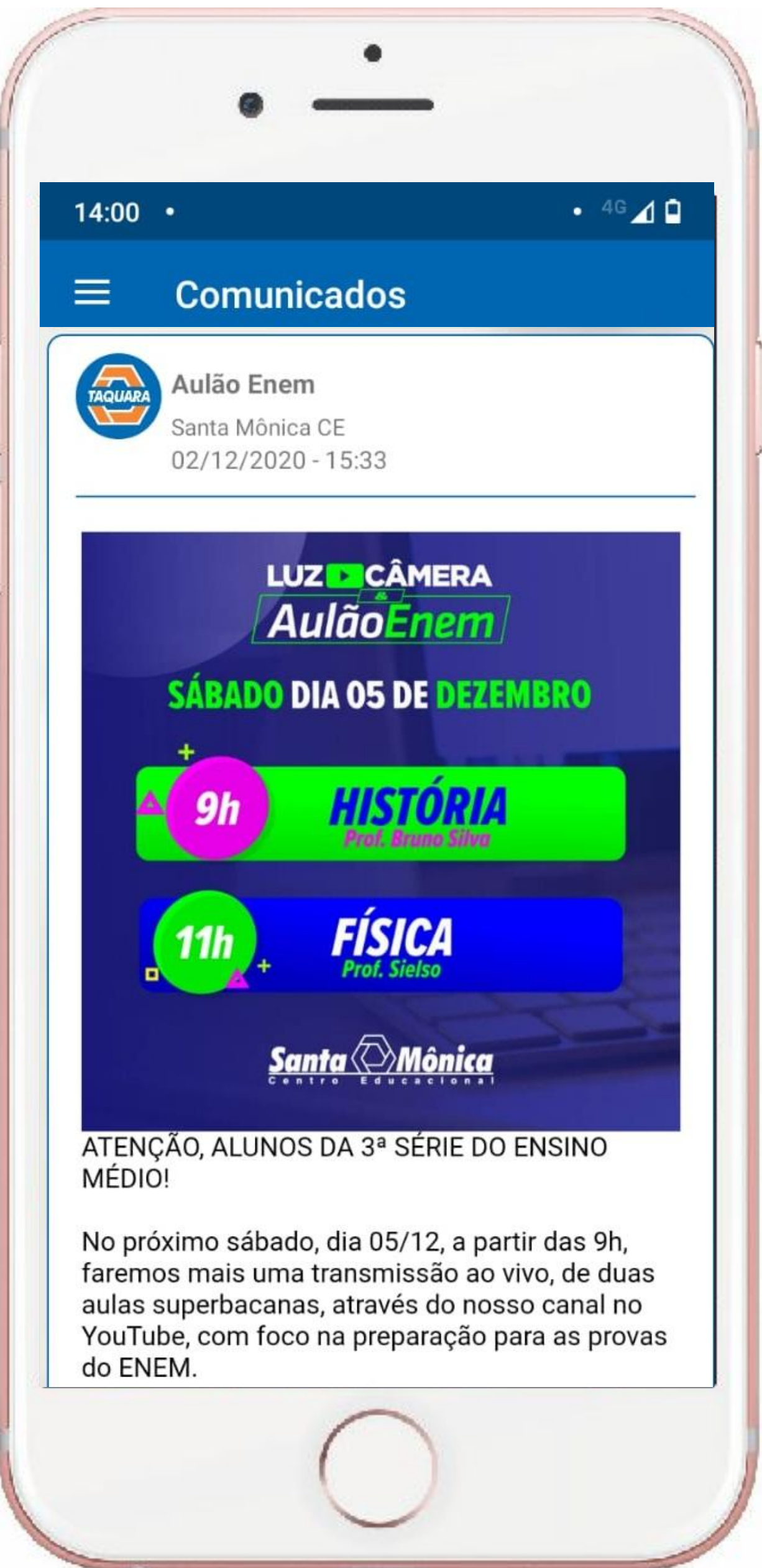

## **AGENDA**

#### AGENDA DIGITAL ONDE ESTARÃO DISPONÍVEIS INFORMAÇÕES ESPECÍFICAS SOBRE O ALUNO.

| ( |    | •               |                      |
|---|----|-----------------|----------------------|
|   |    | Santa Mônica CE | Q                    |
|   |    |                 | ração   🚦            |
|   |    | BENTO RIBEIRO   | :49                  |
|   |    |                 | Santa Mónica         |
|   |    | NOME DO USUÁRIO | io                   |
|   | ល៍ | Início          | Filosofia            |
|   | Q  | Comunicados     | Espanhol<br>14/01/21 |
|   | 15 | Lição de Casa   | luímica<br>liologia  |
|   | 6  | Fotos           | 5/51/21              |

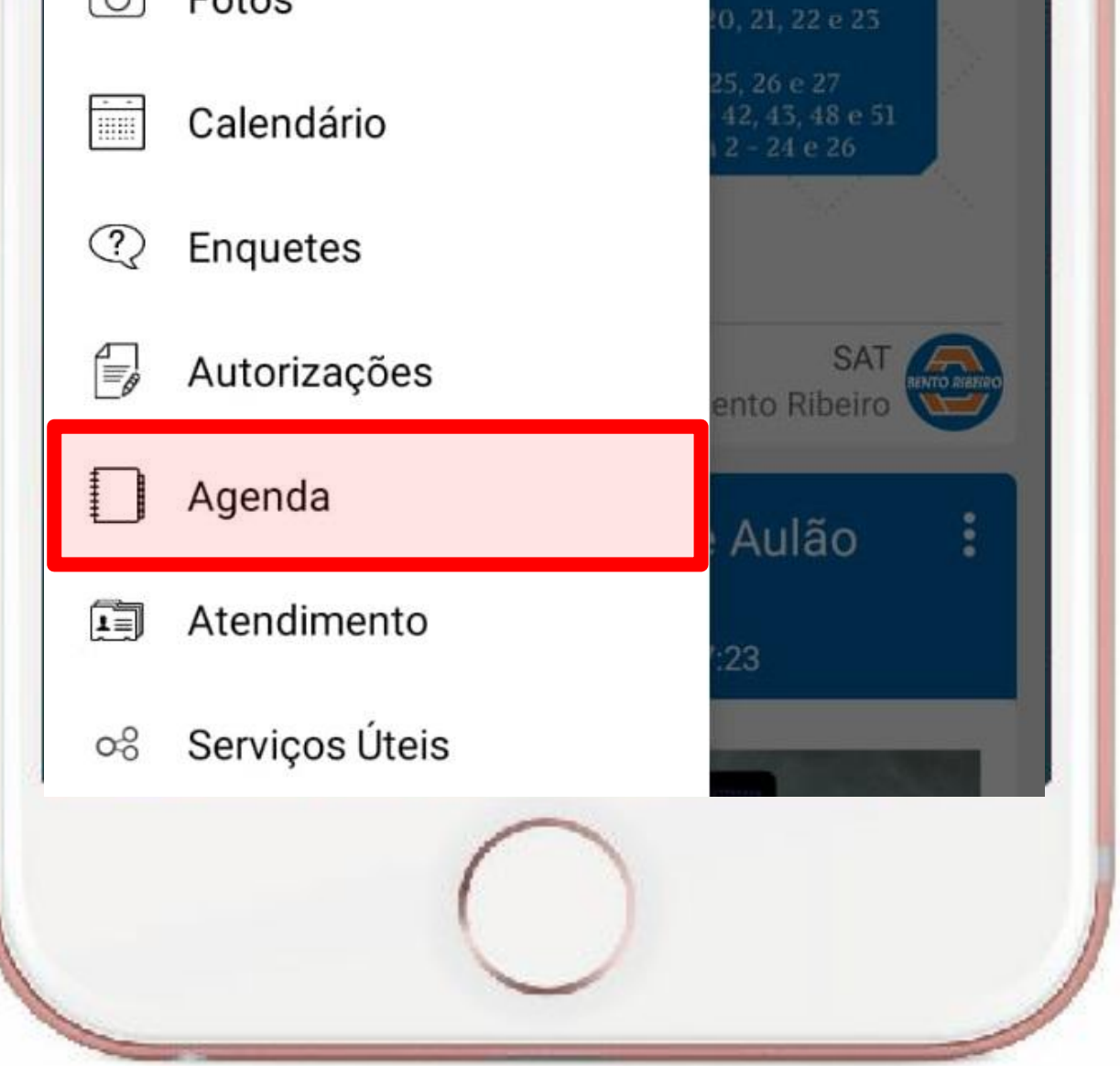

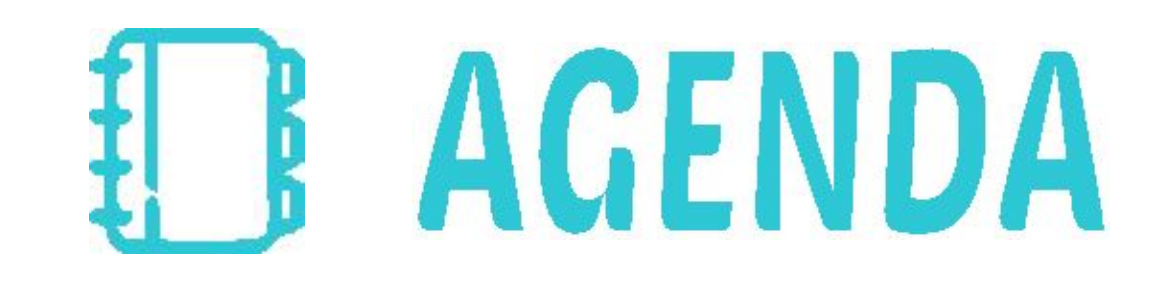

#### COMO OCORRÊNCIAS OU ALGO FORA DA Rotina escolar.

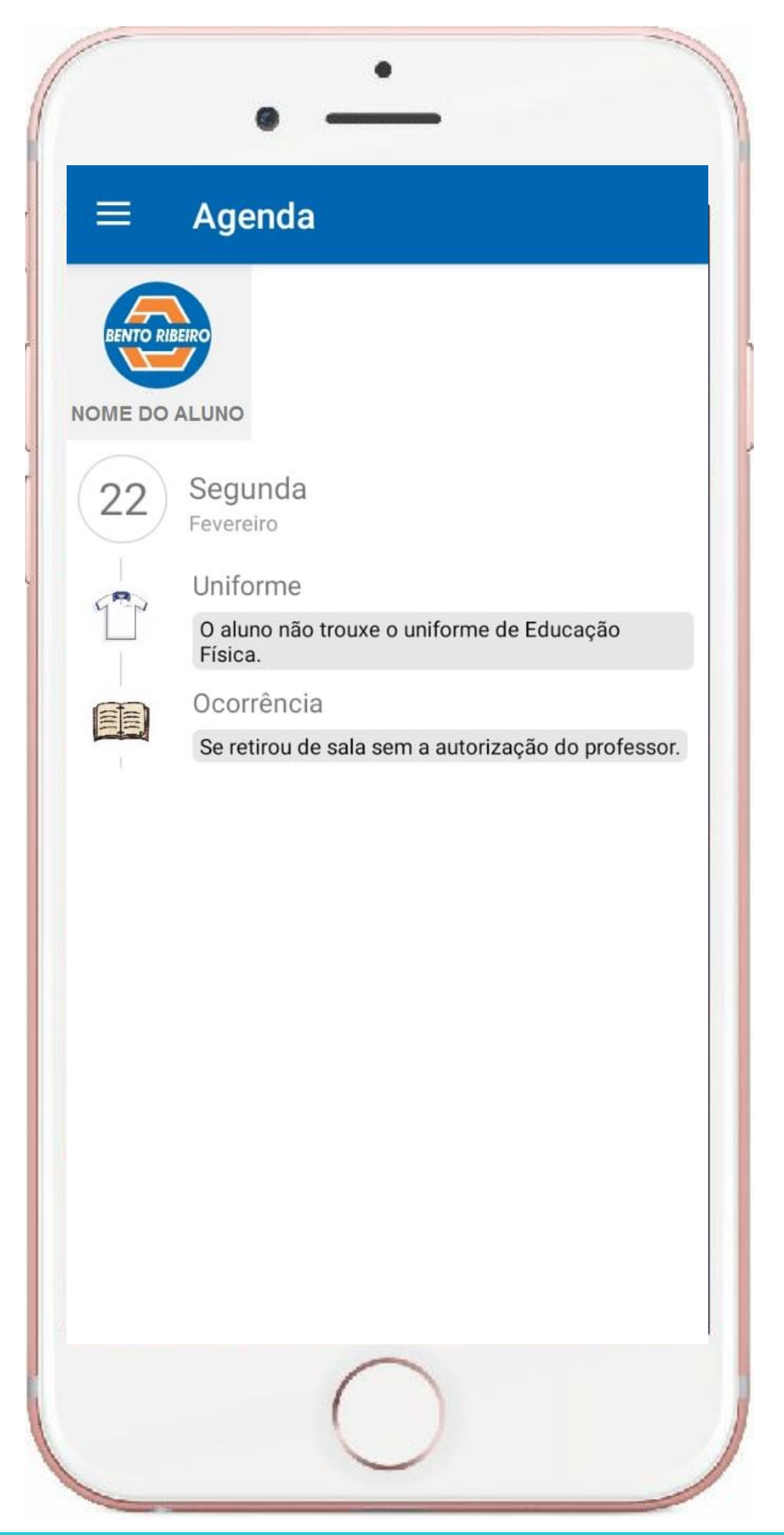

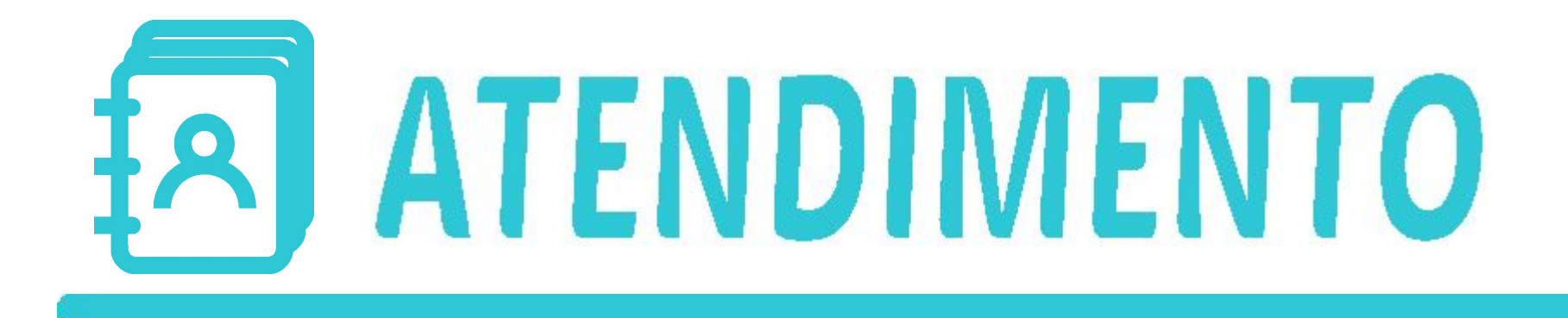

#### NESSE ESPAÇO, DISPONIBILIZAMOS VÁRIAS OPÇÕES DE CONTATO COM A ESCOLA .

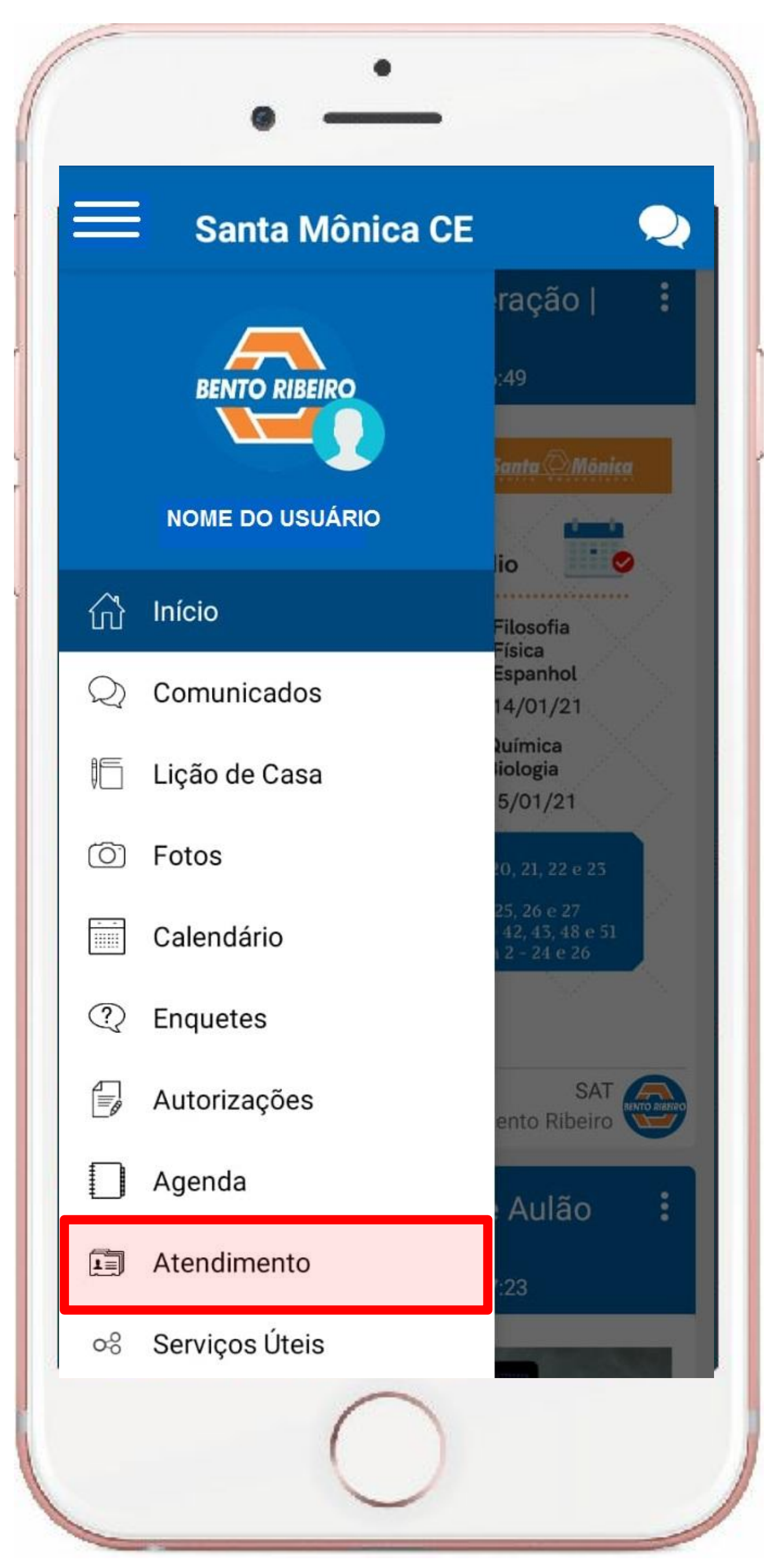

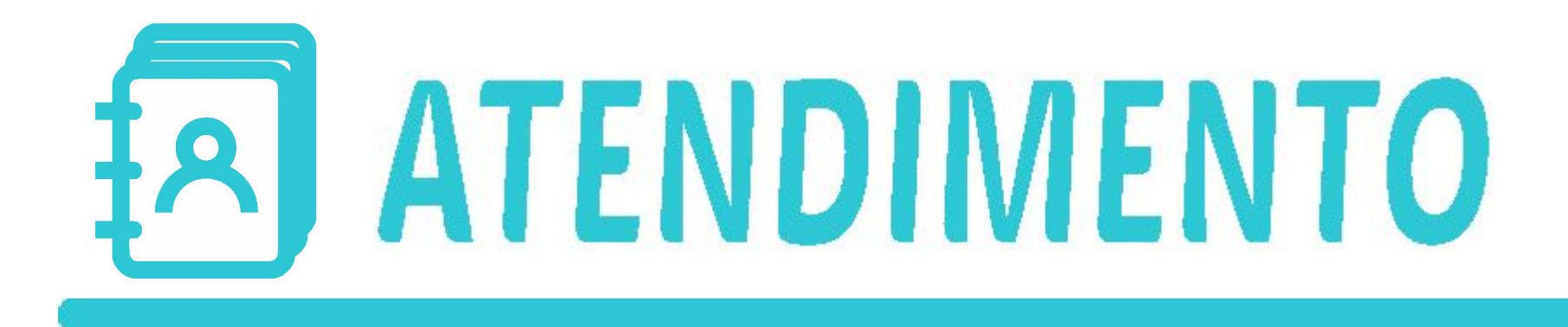

#### AQUI, VOCÊ PODE FALAR DIRETO COM A Escola através do deixe seu recado.

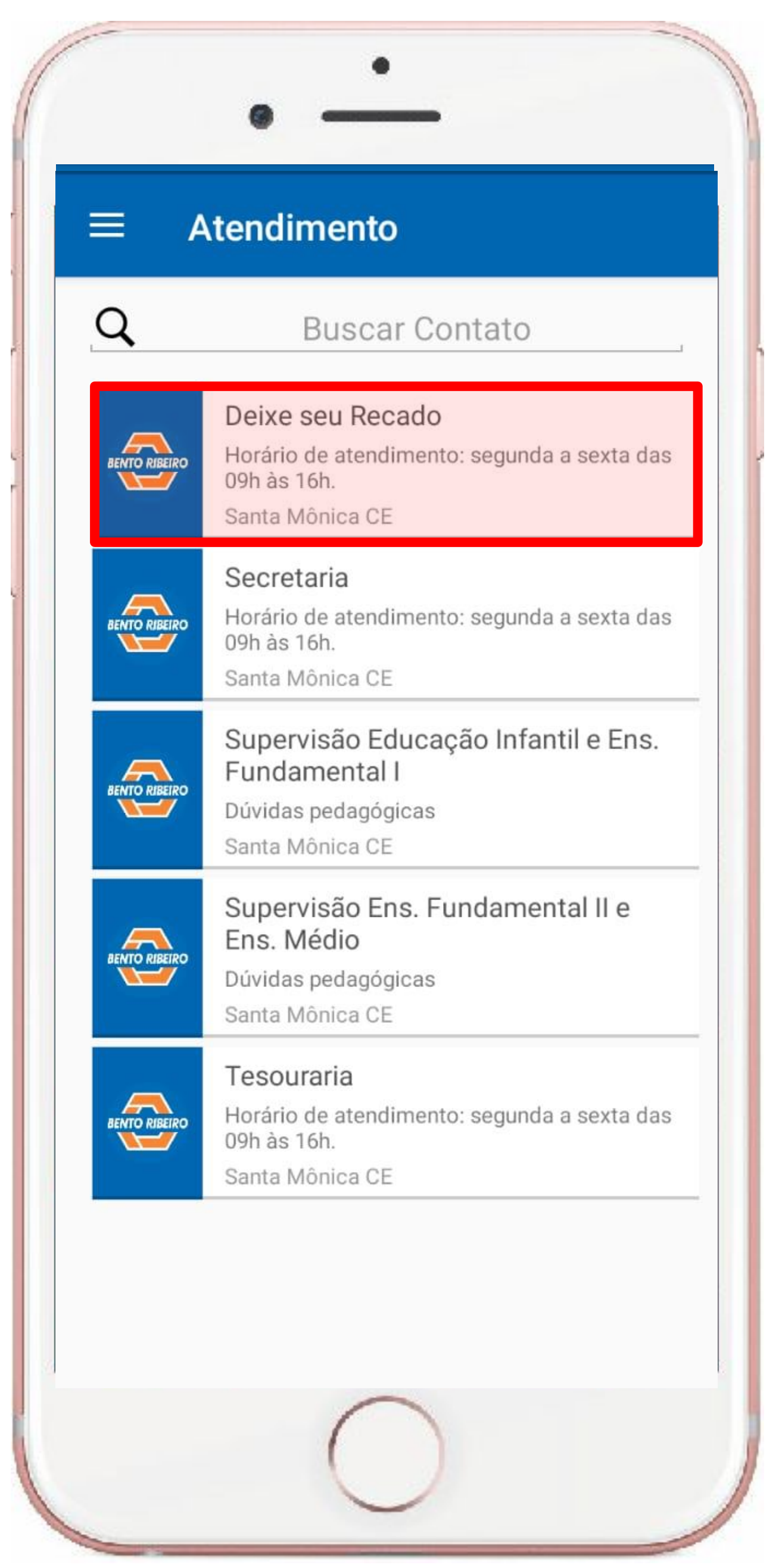

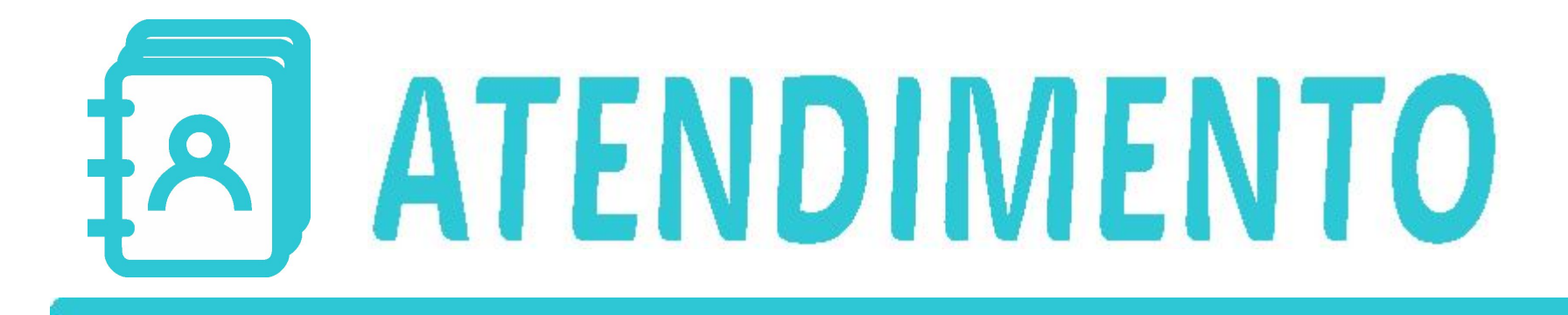

#### BASTA CLICAR NO ÍCONE CONFORME EXIBIDO ABAIXO, INSERIR SUA MENSAGEM E EM SEGUIDA ENVIAR.

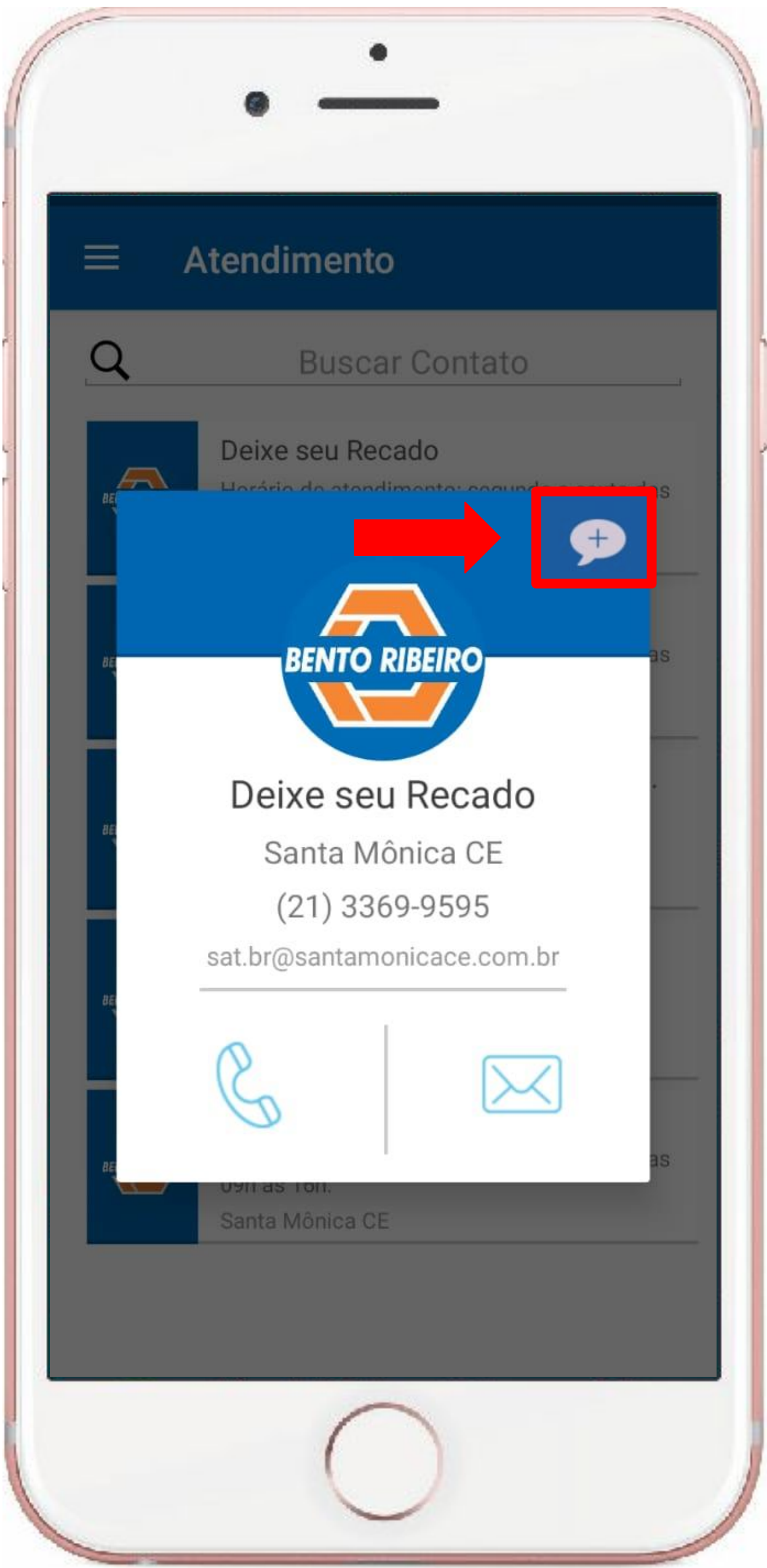

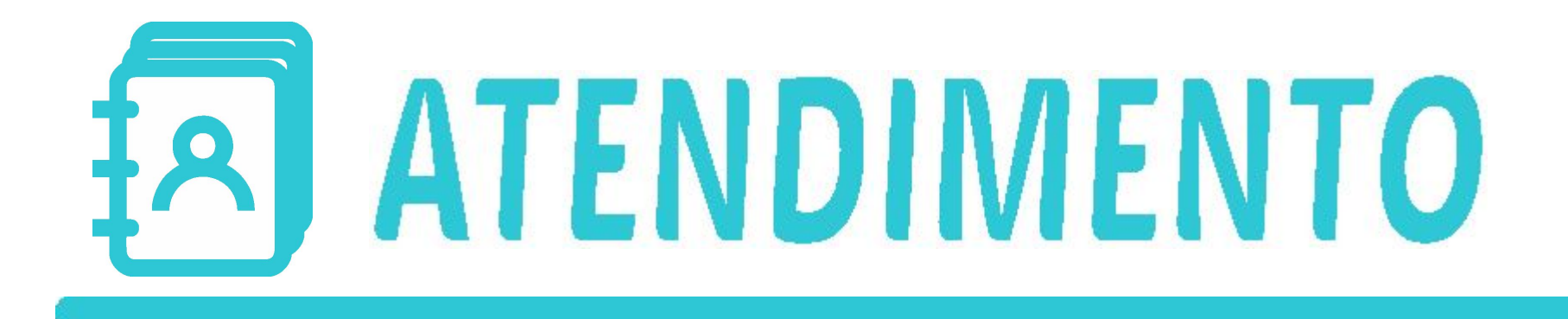

#### VOCÊ TAMBÉM PODE UTILIZAR AS OUTRAS Opções de atendimento.

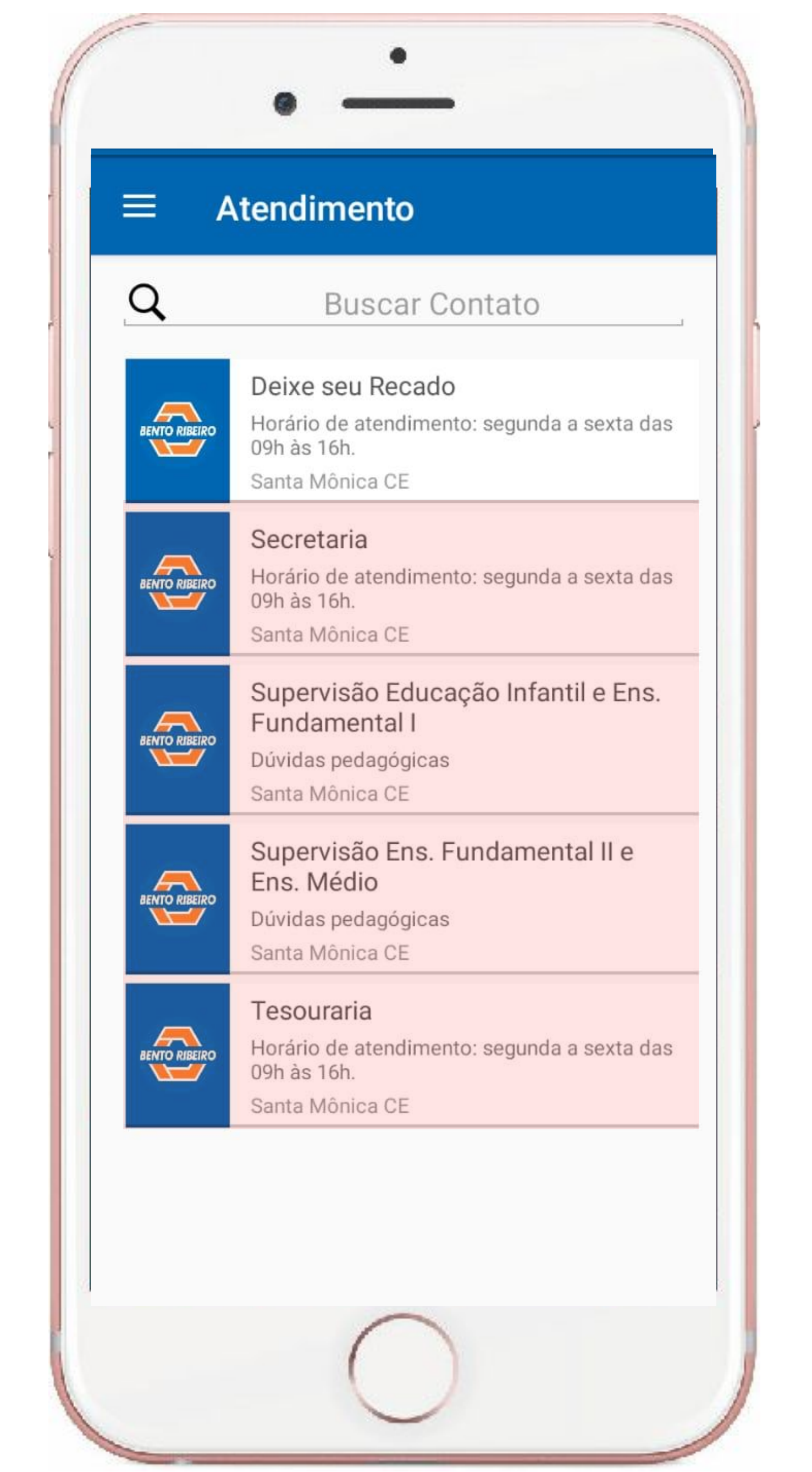

PRONTO! AGORA VOCÊ JÁ PODE ACOPANHAR CADA DETALHE DA VIDA ESCOLAR DE SEU FILHO DE UMA MANEIRA SIMPLES E RÁPIDA

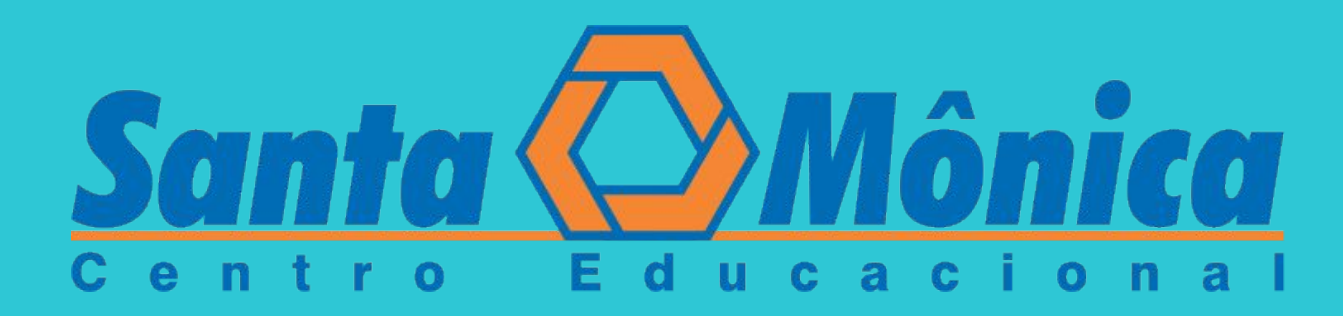

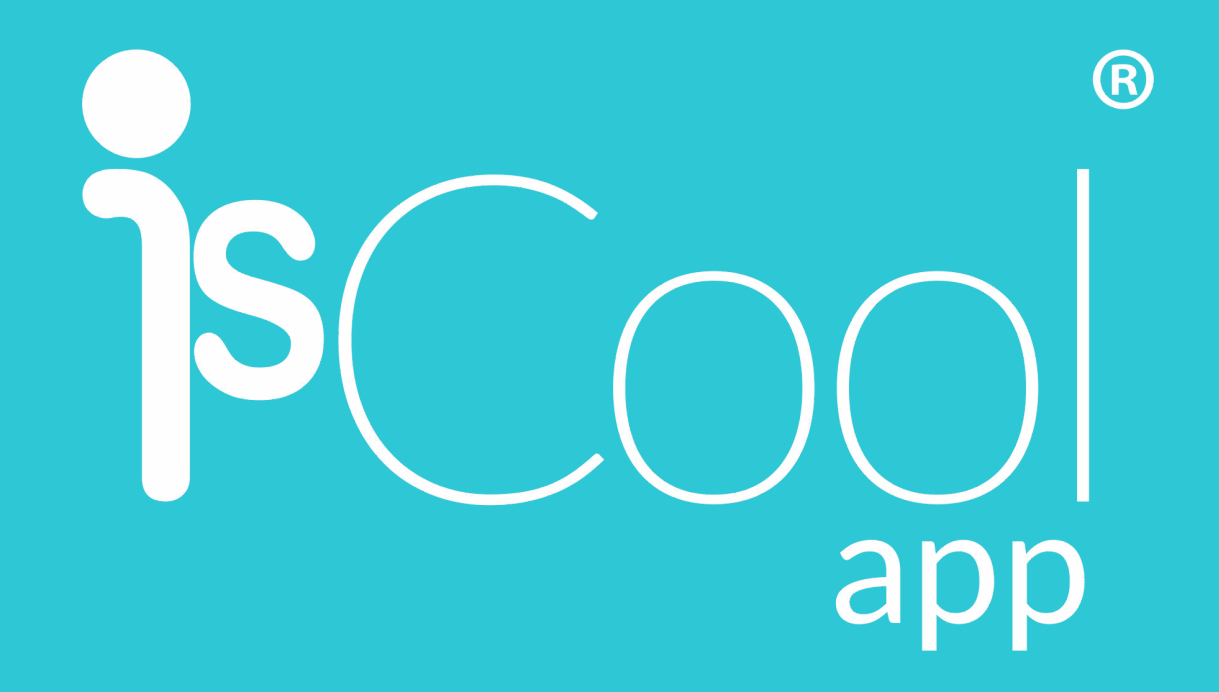